# 

# Guide d'installation rapide

TL-PS110U Serveur d'Impression USB2.0 Fast Ethernet 1 port

TL-PS110P Serveur d'Impression Fast Ethernet 1 port parallèle

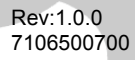

Avant de commencer votre installation, il vous faut préparer les éléments suivants:

- Ordinateur PC compatible avec Système d'exploitation Windows et CD paramétrage du serveur d'impression
- Imprimante
- Câble imprimante
- ≻ Hub

Réseau câblé avec serveur d'impression:

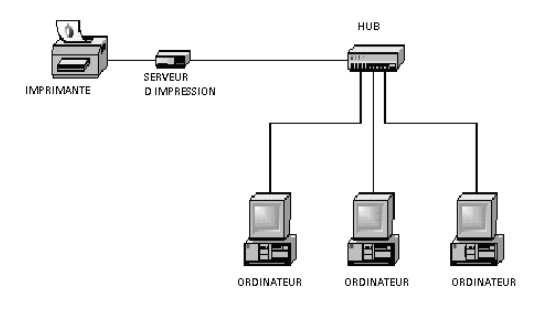

#### Installation du matériel

- 1 Eteindre l'alimentation de l'imprimante
- 2 Brancher le serveur d'impression sur votre imprimante à l'aide du câble d'imprimante
- 3 Allumer l'imprimante
- 4 Brancher le bloc d'alimentation sur le serveur d'impression
- 5 Attendre 10 secondes pendant le processus POST (Power On Self Test)

#### Installation du logiciel

- 1 Afin d'activer la communication réseau avec le serveur d'impression, il faut que votre ordinateur ait la bonne adresse IP: 192.168.0.100.
- 2 Insérer le CD de paramétrage dans votre lecteur, et le message suivant s'affiche.

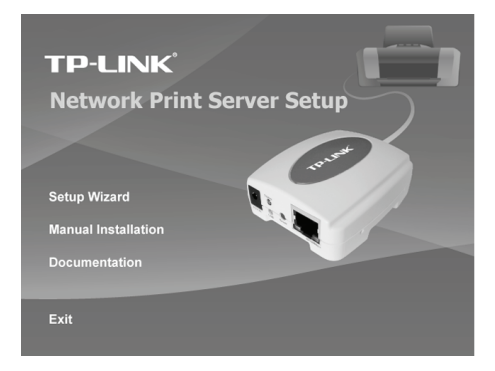

3 Choisir l'option Setup Wizard pour installer votre serveur d'impression et configurer l'imprimante qui est connectée.

| Network Print Server Setup | Wizard 🗵                                                                                                    |  |
|----------------------------|----------------------------------------------------------------------------------------------------|--|
| TP-LINK                    | Welcome to the Network<br>Print Server Setup Wizard                                                                                          |  |
| Welcome                    | This Wizard guides you through the installation of the Network print<br>server that is connected to the local area network on this computer. |  |
| Select A Print Server      |                                                                                                    |  |
| Change Settings            | Before you proceed, make sure the print server and the printer are<br>properly connected and turned on.                                      |  |
| Configure Wireless         |                                                                                                    |  |
| Configure TCP / IP         | To continue, click Next.                                                                                                    |  |
| Save Settings              |                                                                                                    |  |
| Select a Printer           | Version 0.95.01                                                                                                    |  |
| Summary                    |                                                                                                    |  |
| Complete                   |                                                                                                    |  |
|                            |                                                                                                    |  |
|                            |                                                                                                    |  |
|                            | < Back Next> Cancel                                                                                                    |  |

- 4 Cliquer sur Next [Suivant] pour permettre à l'Assistant de détecter le serveur.
- 5 Sur l'écran **Select A Print Server**, choisir le serveur que vous voulez configurer et cliquer sur **Next**.

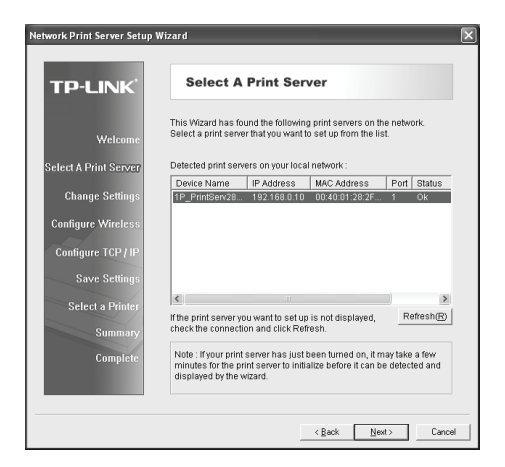

6 Sur l'écran Change Settings [Modifier les Paramètres], choisir No [non] ou Yes [oui].

| TP-LINK                          | Change Settings                                                                                                    |
|----------------------------------|----------------------------------------------------------------------------------------------------|
| Welcome<br>Select A Print Server | This Wizard allows the network administrator to change some basic<br>settings of the print server. If you are not the network administrator, do<br>not change settings. Wrong settings may cause the print server not to<br>function property.      |
| Change Settings                  |                                                                                                    |
| Configure Wireless               | <ul> <li>Yes, I want to change settings. (0)</li> </ul>                                                                                                    |
| Configure TCP / IP               | Password .                                                                                                    |
| Save Settings                    |                                                                                                    |
| Select a Printer                 |                                                                                                    |
| Summary<br>Complete              | To change settings, you must enter the password. A brand-new<br>Network print server has no default password. If you are configuring a<br>wireless print server and it's now operating in Diagnostic mode, you<br>don't need to enter the password. |

Cliquer sur **No** si vous voulez conserver les paramètres par défaut, et cliquer sur **Next** [Suivant].

- Adresse IP: 192.168.1.10
- > Masque de sous-réseau: 255.255.255.0

Cliquer sur **Yes** [oui] si vous voulez changer les paramètres par défaut, et cliquer sur **Next** [Suivant].

## Note:

L'adresse IP du serveur d'impression doit se trouver dans le même masque de sous-réseau que votre carte réseau.

7 Sur la page Select A Printer, choisir une imprimante déjà configurée dans la liste, cliquer sur Next [Suivant],et sur Finish [Terminer] pour compléter votre installation.

Ou

Choisir Add New Printer [Ajouter une nouvelle imprimante] si le serveur est connecté sur une imprimante qui n'est pas encore installée et n'apparait pas dans la liste.

| Network Print Server Setup | Wizard                                                                                                    | ×                                          |
|----------------------------|----------------------------------------------------------------------------------------------------|--------------------------------------------|
| TP-LINK                    | Select A Printer                                                                                                    |                                            |
| Welcome                    | The Wizard now helps you set up the printer tha<br>print server. You can either select a printer that<br>installed on this computer or add a new printer | at is connected to the<br>has already been |
| Select A Print Server      | Select a printer from the following list                                                                                                    | Add New Printer                            |
| Change Settings            | Printer Name F                                                                                                    | Port                                       |
| Configure Wireless         | Microsoft Office Document Image Writer N<br>Adobe PDF                                                                                                    | licrosoft Document<br>ly Documents\*.pdf   |
| Configure TCP / IP         |                                                                                                    |                                            |
| Save Settings              |                                                                                                    |                                            |
| Select a Printer           |                                                                                                    |                                            |
| Summary                    |                                                                                                    |                                            |
| Complete                   | To add a new printer, you need a printer insta<br>the driver file that you've downloaded from the                                                        | llation CD/diskette or<br>Internet.        |
|                            |                                                                                                    |                                            |
|                            | < <u>B</u> ack                                                                                                    | Next > Cancel                              |

8 Cliquer sur Add New Printer [Ajouter une nouvelle imprimante] pour lancer l'Assistant Windows Add Printer.

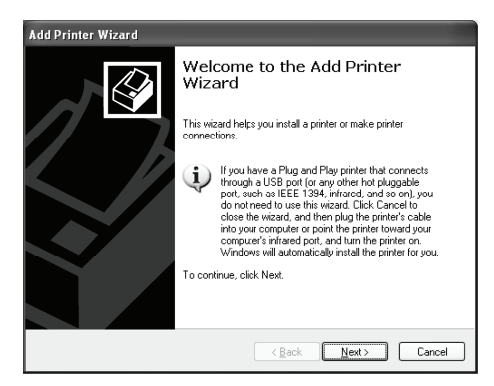

- 9 Cliquer sur Next [Suivant] et choisir Local Printer [Imprimante Locale], vérifier que les options Automatically detect [Détection automatique] et Plug and Play Printer [Imprimante Plug & Play] ne sont pas cochées. Cliquer sur Next [Suivant].
- 10 Vérifier que le bouton Use the following port [Utiliser ce port] est bien activé et choisir LPT1 (port recommandé) dans la liste, puis cliquer sur Next [Suivant].

| Add Printer Wizard                                                                                                    |  |  |
|----------------------------------------------------------------------------------------------------|--|--|
| Select a Printer Port<br>Computers communicate with printers through ports.                                                                  |  |  |
| Select the port you want your printer to use. If the port is not listed, you can create a new port.                                          |  |  |
| ⊙ Use the following port: LPT1: (Recommended Printer Port)                                                                                   |  |  |
| Note: Most computers use the LPT1: port to communicate with a local printer.<br>The connector for this port should look something like this: |  |  |
|                                                                                                    |  |  |
| O Greate a new port:<br>Type of port: Adobe PDF Port v                                                                                       |  |  |
| <beck next=""> Cancel</beck>                                                                                                    |  |  |

11 Choisir le fabricant et l'imprimante dans la liste des pilotes, et cliquer sur Suivant [Next].

| Add Printer Wizard                                                                              |                                                                                                    |    |  |  |
|-------------------------------------------------------------------------------------------------|----------------------------------------------------------------------------------------------------|----|--|--|
| Install Printer Software<br>The manufacturer and model determine which printer software to use. |                                                                                                    |    |  |  |
| Select the manufacturer ar<br>disk, click Have Disk. If yo<br>compatible printer software       | d model of your printer. If your printer came with an installatio<br>ur printer is not listed, consult your printer documentation for | in |  |  |
| Manufacturer 🛆                                                                                  | Printers                                                                                                    | ^  |  |  |
| Generic<br>Gestatuer                                                                            | Epson Stylus Photo 720 ESC/P 2                                                                                                    |    |  |  |
| HP                                                                                              | ST Epson Stylus Photo 750 ESC/P 2                                                                                                    |    |  |  |
| IBM                                                                                             | Epson Stylus Photo 870 ESC/P 2                                                                                                    | -  |  |  |
| infotec 🖌                                                                                       | Strate of the second second second                                                                                                    | ~  |  |  |
| This driver is digitally signed.<br><u>Tell me why driver signing is imp</u>                    | <u>W</u> indows Update <u>H</u> ave Disk                                                                                              |    |  |  |
|                                                                                                 | < Back Next > Cancel                                                                                                    |    |  |  |

- 12 Si vous avez déjà installé le pilote de votre imprimante, il vous sera demandé si vous souhaitez le conserver ou le remplacer. Cliquer sur Next [Suivant]. Donner un nom à votre imprimante et choisir si vous voulez en faire votre imprimante par défaut. Puis, cliquer sur Next [Suivant].
- 13 Puis, choisir si vous voulez partager l'imprimante avec le reste du réseau, imprimer une page de test [choisir non] et ainsi de suite. Choisir le bon bouton et cliquer sur **Next** [Suivant] et sur **Finish** [Terminer].
- 14 Terminer l'installation avec l'Assistant, en choisissant la bonne imprimante dans la liste **Select a Printer** et cliquer sur **Next** puis sur **Finish**.

| Network Print Server Setup \                                                   | Vizard                                                                                                    | ×                                                        |  |
|--------------------------------------------------------------------------------|----------------------------------------------------------------------------------------------------|----------------------------------------------------------|--|
| TP-LINK                                                                        | Select A Printer                                                                                                    |                                                          |  |
| Welcome                                                                        | The Wizard now helps you set up the printer<br>print server. You can either select a printer th<br>installed on this computer or add a new prin | that is connected to the<br>nat has already been<br>ter. |  |
| Select A Print Server                                                          | Select a printer from the following list                                                                                                    | Add New Printer                                          |  |
| Change Settings                                                                | Printer Name                                                                                                    | Port                                                     |  |
| Configure Wireless<br>Configure TCP / IP<br>Save Settings<br>Select a Printer/ | Enson Shula Photo 720 ESCIP 2<br>Microsof Office Document Image Writer<br>Adobe PDF                                                             | LPT1:<br>Microsoft Document<br>My Documents(*,pdf        |  |
| Summary<br>Complete                                                            | To add a new printer, you need a printer installation CDIdiskette or<br>the driver file that you've downloaded from the Internet.               |                                                          |  |
|                                                                                | < <u>B</u> ack                                                                                                    | Next> Cancel                                             |  |

15 Dans Windows, aller dans **Démarrer>Paramètres>Imprimantes et Télécopieurs** et choisir votre imprimante.

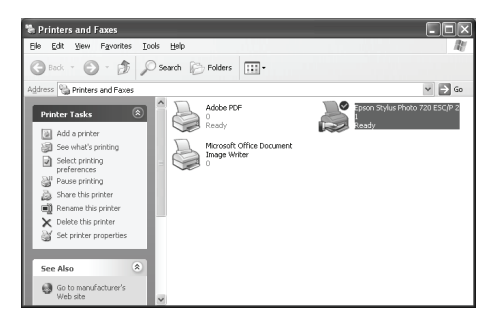

16 Dans **Paramètres** > **Ports** et vérifier que le port du serveur d'impression est affiché.

| ど Epson Sty                                                                                                    | lus Photo 720 E                                                                                                    | SC/P 2 Properties                                   | ?×                    |
|----------------------------------------------------------------------------------------------------|----------------------------------------------------------------------------------------------------|-----------------------------------------------------|-----------------------|
| Color Ma<br>General                                                                                                | nagement<br>Sharing<br>Ison Stylus Photo 72                                                                                       | Device Settings<br>Ports<br>10 ESC/P 2              | Utilities<br>Advanced |
| Port           COM1:           COM2:           COM3:           COM4:           FILE:           LPT:           Micr | t.<br>Description<br>Serial Port<br>Serial Port<br>Serial Port<br>Serial Port<br>Print to File<br>192.168.0.10,PID:<br>Local Port | Printer Printer Epson Stylus Pho Microsoft Office D | oto 720 ES            |
| Add Pi                                                                                                    | ott                                                                                                    | elete Port                                          | configure Port        |

- 17 Aller dans l'onglet **General**, cliquer sur Impression page de test pour vérifier la configuration.
- 18 Voilà, c'est terminé.

### /Note:

Si vous devez installer d'autres serveurs d'impression, démarrez l'Assistant depuis la rubrique **Démarrer** sous Windows:

Démarrer>Tous les programmes>Serveur d'impression réseau>PSWzard et répéter la procédure depuis cette étape.

Tous les contenus sont sujets à modification sans notification préalable.

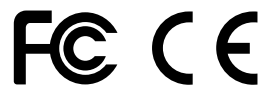